## java 图片隐写术 方法\_基本的隐写术:把任意文件隐藏在一 张图片里

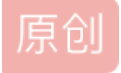

RetsukiUchu ● 于 2021-02-27 08:43:47 发布 ● 405 ℃ 收藏 2 文章标签: java 图片隐写术 方法 版权声明:本文为博主原创文章,遵循 CC 4.0 BY-SA 版权协议,转载请附上原文出处链接和本声明。 本文链接: https://blog.csdn.net/weixin\_33791941/article/details/114799388 版权 摘要:只需要系统本身的copy命令和一个压缩软件即可实现隐写的目的,当然解开它也无需其他软件,用压缩 软件本身即可以打开已经做过处理的文件。适合平时的公用电脑或者不可以设密码但又想保存一些私人文件的

步骤:

计算机。

一、准备:

1.一张图片(a.jpg)

2.一个做试验的txt文件(test.avi)。也可以是一个文本文件

3.WinRAR(或者好压)压缩工具

4.放在D盘。

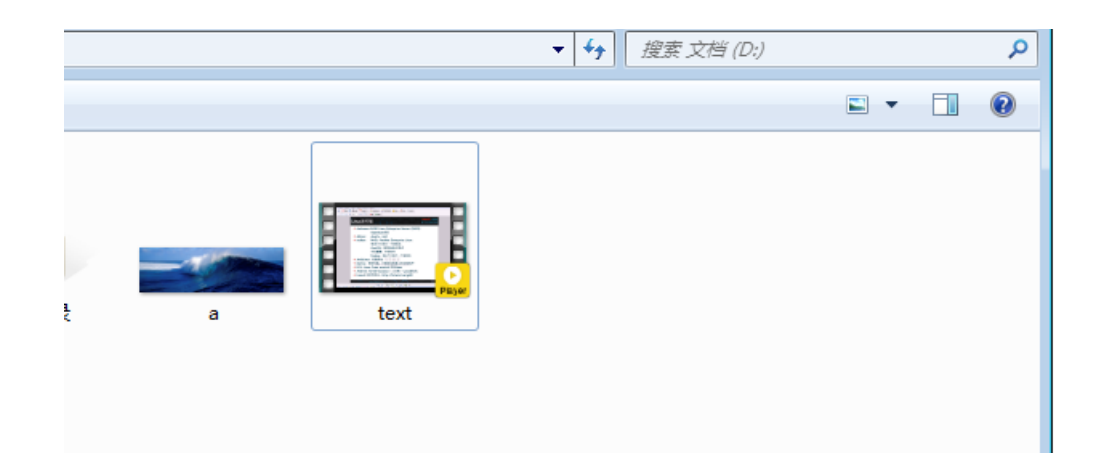

二: 压缩文件

把要隐藏的文件 test.avi用 WinRAR 压缩。生成 test.rar 压缩包

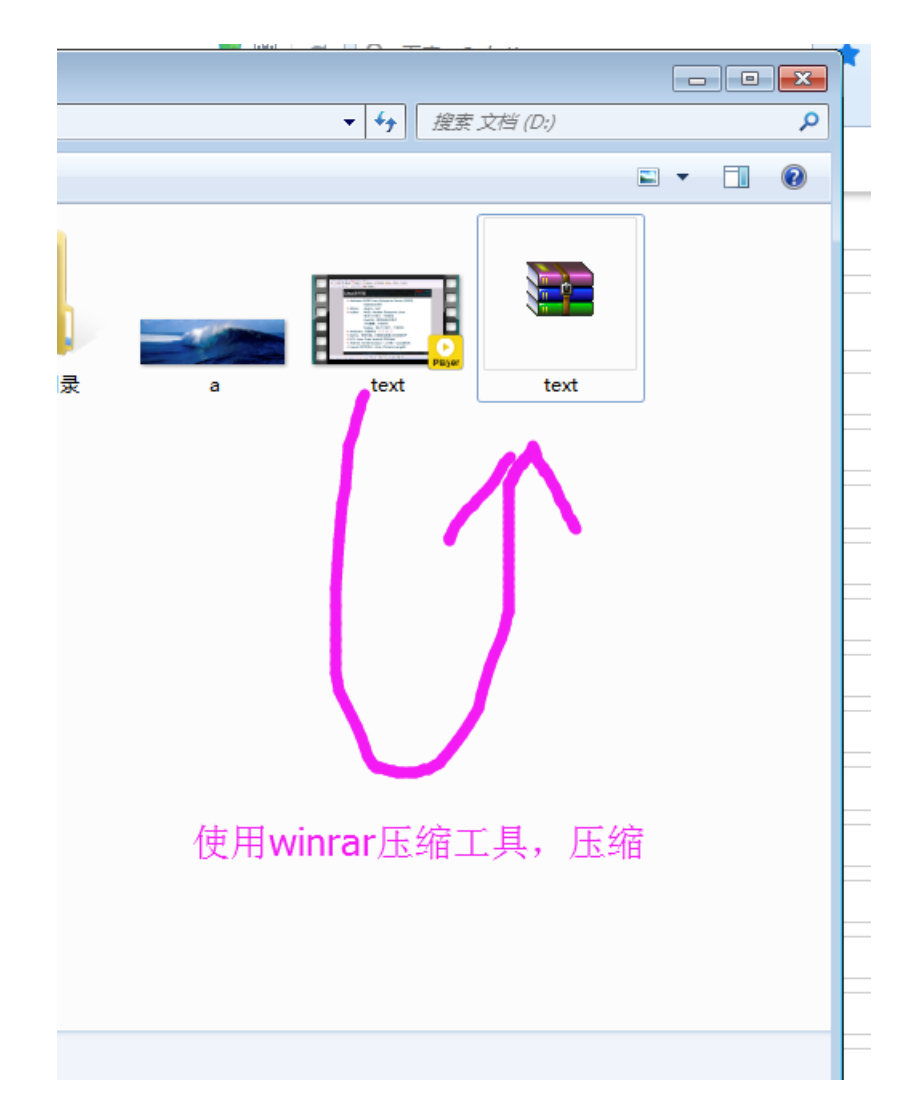

三: 打开windows 命令行窗口

打开命令行提示符:点击"开始→运行",输入"cmd"

四: copy命令

输入命令: copy /b D:a.jpg + D:test.rar D:a.jpg

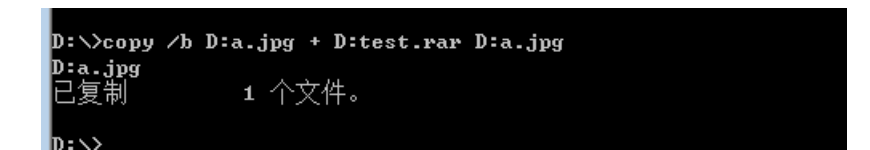

五: 查看

这样,刚刚普通的图片(a.jpg)就成功的制作了一张特殊的图片,当你双击图片的时候,是正常能打开图片的。那 么如何查看这张图片下面的隐藏文件(test.avi)呢?

打开 WinRAR(或者好压等其他压缩软件),点击"文件→打开(快捷键 Ctrl + O)",然后选择文件类型为"所有文件",找到 刚才的图片 a.jpg,选择打开,这样就可以看到我们想要的 test.avi 文件了。